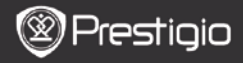

Scurt ghid de utilizare Prestigio Nobile PER3162B

## Notiuni de baza

## 1. Continutul pachetului

- 1. eBook Reader
- 3. Casti
- 5. Certificat garantie

## 2. Prezentare generala

- 2. Cablu USB
- 4. Scurt ghid de utilizare

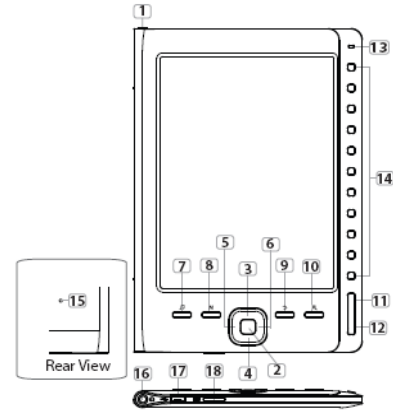

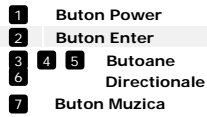

Pornire/oprire dispozitiv Confirmare optiune Navigare prin toate optiunile; Ajustare vlum Introduceti ecran redare muzica in timpul modului muzica de fundal

RO

| Prestigio |  |
|-----------|--|
|-----------|--|

Scurt ghid de utilizare Prestigio Nobile PER3162B

| 8  | Buton MENIU        | Intrati in optiunile meniului                                                                                     |  |  |
|----|--------------------|----------------------------------------------------------------------------------------------------|--|--|
| 9  | Buton Inapoi       | Reveniti la optiunea anterioara; Apasati si tineti<br>apasat butonul pentru a reveni la ecranul de<br>intampinare |  |  |
| 10 | Buton Zoom         | Zoom in/out in continutul ecranului                                                                               |  |  |
| 11 | Buton Pagina ANT   | Reveniti la pagina anterioara                                                                                     |  |  |
| 12 | Buton Pagina URM   | Mergeti la pagina urmatoare                                                                                       |  |  |
| 13 | Indicator LED      | Putere si status baterie                                                                                          |  |  |
| 14 | Butoane Navigare   | Selectati elementele corespunzatoare; Intrare<br>numere pagini                                                    |  |  |
| 15 | Buton Resetare     | Resetati dispozitivul pentru a reveni la setarile<br>initiale                                                     |  |  |
| 16 | Mufa casti         | Conectati castile                                                                                                 |  |  |
| 17 | Port Mini USB      | Conectati la conectorul mini USB                                                                                  |  |  |
| 18 | Slot Card Micro SD | Inserati cardul micro SD                                                                                          |  |  |

## 3. Pornire/Oprire Dispozitiv

- Apasati si tineti apasat Butonul Power pentru a porni dispozitivul. Ecranul start-up apare inainte de a intra in meniul principal de pe ecranul de intampinare (Home).
- Apasati si tineti apasat Butonul Power pentru a opri dispozitivul.

## 4. Incarcare

- Conectati dispozitivul si PC/Notebook-ul pentru incarcare. In mod normal este nevoie de 4 ore pentru o incarcare complete a dispozitivului.
- Reincarcati dispozitivul cat mai curand posibil, atunci cand nivelul bateriei este foarte slab si semnalizat astfel III. Pictograma apare in timpul incarcarii.

## 5. Utilizarea Cardului Micro SD

- Dispozitivul suporta carduri micro SD.
- Pentru a insera un micro card SD, plasati conectorul spre aparat si eticheta cardului spre partea din spate a dispozitivului.
- Pentru a scoate cardul micro SD, apasati usor marginea cardului pentru a debloca siguranta si trageti cartela afara din slot.

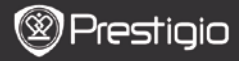

Scurt ghid de utilizare Prestigio Nobile PER3162B

## Citire CARTIs

| Home               |    |                 | <b>4</b> )20 🕞 |
|--------------------|----|-----------------|----------------|
|                    | ណ  | Reading History | 0              |
|                    |    | Book            | 0              |
|                    | 01 | Music           | 0              |
|                    | â  | Picture         | ۲              |
|                    | q  | File explorer   | 0              |
|                    | ۵  | System Setting  | 0              |
|                    | 12 | User Manual     | 0              |
| 04:25<br>2010.3.16 |    |                 |                |

The Princess Diaries 17: 34 21

a teacherf My face got even REDDER after that, which I wouldn't have thought possible. Why is it that the only time I can tell the truth is when it's quaranteed to get me into trouble? But I guess I amfeeling sort ofweird about the whole thing.Maybe LIIV's parents were right. Mr.Glanini, though was totally cool.He smiled in this funny way and said? have no intention ofmaking your mother cry,but ifl ever do,you have my permission to kick my butt." So that was okay sort of Anyway Dad sounded really weird on the phone.But then again he always does.Transatlantic phone calls because I can hear the ocean swishing around in the background and it makes me all nervous like the fish are listening, or something. Plus Dad didn't even want to talk to me He wanted to talk to MomJ suppose somebody died, and he wants Mom to break it to me gently. Maybe it was Grandmère.Hmmm... My breasts have grown exactly nonesince last summer. Mom was totally wrong, i did nothave a growth spurt when i turned fourteenJike she did.) will probably neverhave a growth sourt.at least not on my chest. I only have growth spurts UP,not OUT.I am now the tallest girl in my class. Now ifanybody asks me to the CulApasati Butoanele Numerice pentru a selecta Carti si puteti incepe sa citi cartile.

### NOTA

- Selectati Istorie Lecturi pentru a revizui fisierele inainte sa incepeti citirea.
- In cazul in care fisierele au fost salvate pe cardul micro SD, ele vor figura in lista de fisiere chiar daca cardul micro SD a fost scos.
  Fisierele nu pot fi deschise in cazul in care cardul micro SD a fost scos.
- In timpul citirii, apasati Butoanele Pagina ANT/URM pentru a da paginile.
- Apasati Butonul Zoom pentru zoom in/out in continutul ecranului.
- Apasati Butonul Meniu pentru a intra in optiunile din meniu.
- Apasati Butonul INAPOI (BACK) pentru a reveni la optiunea anterioara.

#### NOTA:

Sub lumina directa a soarelui sau la temperature scazute, caracterele afisate pe ecran se pot estompa.

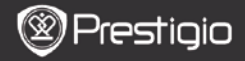

## Cum sa obtineti eBOOK-uri

#### 1. Instalati Adobe Digital Edition (ADE)

- Va rugam descarcati Adobe Digital Edition (ADE) online de pe websiteul: http://www.adobe.com/products/digitaleditions.
- 2. Instalati Adobe Digital Edition (ADE) pe PC/Notebook.
- Daca nu aveti un ID Adobe, il puteti crea urmand instructiunile de pe ecran.

# 2. Descarcati eBook-uri de la un magazine online de E-Book pe PC/Notebook-ul dumneavoastra.

- Autorizati PC/Notebook-ul dumneavoastra sa descarce eBook-uri de la un magazine online de e-Book.
- Autorizati dispozitivul sa transfere si sa citeasca eBook-urile descarcate pe dispozitiv.
- Descarcati eBook-uri in format Adobe PDF sau EPUB pe PC/Notebook-ul dumneavoastra si transferatile pe dispozitiv.

#### 3. Transferati Continut pe dispozitivul conectat la PC/Notebook-ul dumneavoastra

- Conectati dispozitivul la PC/Notebook-ul dumneavoastra folosind un cablu USB.
- Selectati continutul pe care doriti sa-l transferati de pe PC/Notebook-ul dumneavoastra.
- 3. Mutati continutul de pe PC/Notebook pe dispozitiv.
- Va rugam sa nu deconectati cablul USB in timpul incarcarii. Aceasta poate cauza o functionare defectuoasa a dispozitivului si a fisierelor.
- Faceti click stanga pe spentru a deconecta in siguranta dispozitivul de la PC/Notebook.

#### NOTA:

Continutul poate fi transferat si pe cardul micro SD de pe dispozitiv.